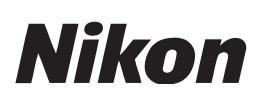

## 使用磁盘清理修正 NEF/NRW 缩略图在 64 位 Windows 7/ Windows Vista中的显示

感谢您选择尼康产品。本文档说明了在 64 位 Windows 7 或 Windows Vista 中安装 NEF/NRW Codec 后, NEF/NRW 图像的缩略图在 Windows 资源管理器或照片库/照片查看器中无法正确显示时该如何操作: 如下文所述启动磁盘清理, 然后如步骤 4 中所述删除 缩略图。请注意,由于磁盘清理是 Windows 系统工具,您计算机上显示的对话框和信息可能与此处显示的有所不同。

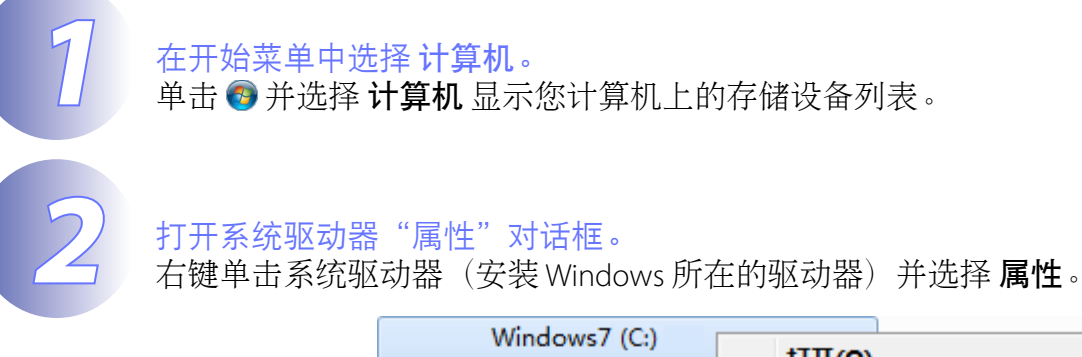

| Windows7 (C:)   |   | 打开( <b>O</b> )  |
|-----------------|---|-----------------|
| 23.8 GB 可用,共 39 |   | 在新窗口中打开(E)      |
|                 | ۲ | 启用 BitLocker(B) |
|                 |   | 共享(H) ▶         |
|                 |   | 还原以前的版本(V)      |
|                 |   | 格式化(A)          |
|                 |   | 复制(C)           |
|                 |   | 创建快捷方式(S)       |
|                 |   | 重命名(M)          |
|                 |   | <b>犀性(R)</b>    |

屏幕中将显示系统驱动器"属性"对话框。

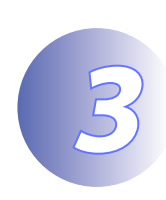

单击磁盘清理。 打开"常规"标签并单击磁盘清理。

| 😻 Windows7 (C:) J                                                            | 属性                                           | ×                  |  |  |
|------------------------------------------------------------------------------|----------------------------------------------|--------------------|--|--|
| 安全常规                                                                         |                                              | 配额<br>共享           |  |  |
| 🤹 🖏                                                                          | ndows7                                       |                    |  |  |
|                                                                              | u磁盘<br>S                                     |                    |  |  |
|                                                                              | 16, 324, 718, 592 字节<br>25, 618, 317, 312 字节 | 15.2 GB<br>23.8 GB |  |  |
| 容里:                                                                          | 41,943,035,904 字节                            | 39.0 GB            |  |  |
|                                                                              | wi动器 C:                                      | 磁盘清理 (0)           |  |  |
| <ul> <li>□ 压缩此驱动器以节约磁盘空间(C)</li> <li>☑ 除了文件属性外,还允许索引此驱动器上文件的内容(I)</li> </ul> |                                              |                    |  |  |
|                                                                              | 确定 取消                                        | 应用 (A)             |  |  |

Windows 7: 屏幕中将显示"磁盘清理"对话框。请进入步骤 4。

Windows Vista: 屏幕中将显示以下对话框。请单击 此计算机上所有用户的文件。

| 磁盘清理选项            | <b></b> |
|-------------------|---------|
| 选择要清理的文件          |         |
| → 仅我的文件(M)        |         |
| ♥ 此计算机上所有用户的文件(F) |         |
|                   | 取消(C)   |

若屏幕中显示"用户帐户控制"对话框,请单击 继续。屏幕中将显示"磁盘清理" 对话框。

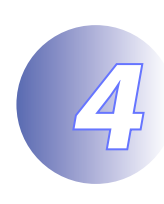

## 选择 **缩略图**。

在"要删除的文件"列表中,选择(II)缩略图并取消所有其它项目的勾选(III)。 单击 确定继续。

| 📑 Windows7(C:)的磁盘清理                                                                                                    | <b>—</b> ×              |
|----------------------------------------------------------------------------------------------------|-------------------------|
| 磁盘清理                                                                                                    |                         |
|                                                                                                    | (C:) 上的                 |
| 要刪除的文件():                                                                                                    |                         |
| <ul> <li>□ </li> <li>□ </li> <li< td=""><td>4.38 MB  28.8 KB 340 MB</td></li<></ul> | 4.38 MB  28.8 KB 340 MB |
| ◎ 「「「「「「「」」 「「」 「」 「」 「」 「」 「」 「」 「」 「」 「                                                                                                    | 26.0 MB                 |
| 🔲 🔤 岡用尸仔档的 Windows 错误报告                                                                                                    | 108 KB 🔻                |
| 占用磁盘空间总数:                                                                                                    | 26.0 MB                 |
| │ │ ┌ 描述─────                                                                                                    |                         |
| Windows 保留所有图片、视频和文档缩略图的<br>在打开文件夹时能快速显示上述对象。如果删<br>图,将自动按需重新创建这些缩略图。                                                                                                    | 副本,以便<br>涂这些缩略          |
| ⑦清理系统文件 (S)                                                                                                    |                         |
| 磁盘清理如何工作?                                                                                                    |                         |
| <br>确定                                                                                                    | 取消                      |

屏幕中将显示确认对话框。

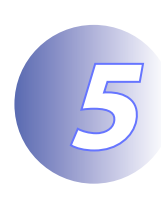

单击删除文件。 单击删除文件替换现有的缩略图。

| 磁盘清理             | × |  |  |
|------------------|---|--|--|
| 确实要永久删除这些文件吗?    |   |  |  |
|                  |   |  |  |
| <b>一</b> 脚除文件 取消 |   |  |  |
|                  |   |  |  |

## 6

关闭系统驱动器"属性"对话框。 清理结束时,单击确定关闭系统驱动器"属性"对话框。

| 👟 Windows7 (C:                                                                 | :) 属性       |          | ×       |   |
|--------------------------------------------------------------------------------|-------------|----------|---------|---|
| 安全                                                                             | 以前的         | 版本       | 配额      |   |
| 常规                                                                             | 工具          | 硬件       | 共享      | 1 |
|                                                                                | findows7    |          |         |   |
| 类型: 才                                                                          | 本地磁盘        |          |         |   |
| 文件系统: N                                                                        | TFS         |          |         |   |
| <br>已用空间:                                                                      | 16, 333, 13 | 1,776 字节 | 15.2 GB |   |
| - 可用空间:                                                                        | 25, 609, 90 | 4,128 字节 | 23.8 GB |   |
| 容里:                                                                            | 41, 943, 03 | 5,904 字节 | 39.0 GB |   |
|                                                                                |             |          |         |   |
|                                                                                | 吸运力制        | 器 C:     | 磁盘清理(0) |   |
| <ul> <li>□ 压缩此驱动器以节约磁盘空间 (C)</li> <li>☑ 除了文件属性外,还允许索引此驱动器上文件的内容 (C)</li> </ul> |             |          |         |   |
| L                                                                              | 确定          | 取消       | 应用 (A)  | ] |

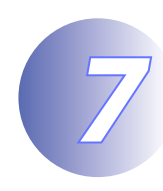

确认缩略图正确显示。 打开 Windows 资源管理器或照片库/照片查看器并确认 NEF/NRW 文件的缩略图正确显 示。